## 카피킬러 캠퍼스 접속 및 결과확인서 제출 메뉴얼

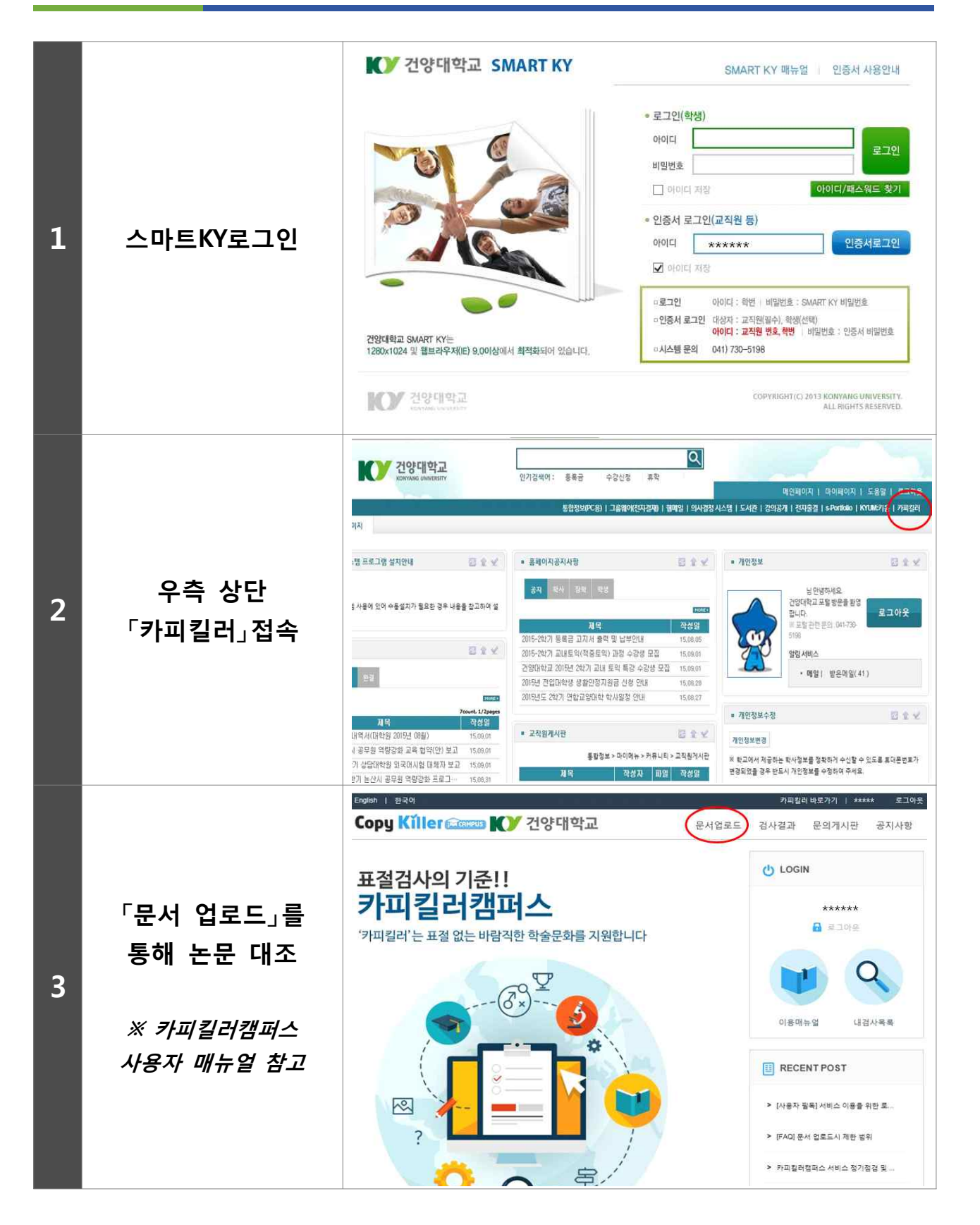

- 김사명 학위청구논문 ■ 문서구분 🕜 검사문서 🛊 검사 및 표절기준 = 비교범위 · 📝 현재 첨부 문서 🗌 내가 올린 문서 4 • 건양대학교 사용자 검사문서 건양대학교 사용자 비교문서 설정 • 📝 카피킬러 DB ■ 검사설정 인용/출처 표시문장 제외 ♥ 법령/성경 포함문장 제외 ♥ 목차/참고문헌 제외 ♥ • 표절기준 6 💠 어절 이상 일치 🛛 1 🗘 문장 이상 일치 📥 다운로드 X 검사결과 확인 및 5 요약보기 다운로드 A 요약보기 ~ 상세보기 건양대학교 카피킬러캠퍼스 표절 검사 결과 확인서 지도교수 서명 후 6 결과확인서 제출 확 인 신 명 부서(따라) 표절률